## Allowing Your Patients Access to Their Clinical Summary Through OnPatient

07/24/2024 12:24 pm EDT

There are two ways your patients can easily view, save, or print their clinical summary through your OnPatient portal.

Viewing your clinical summary directly on the website

- 1. Log in to the OnPatient account.
- 2. Select Health Profile.

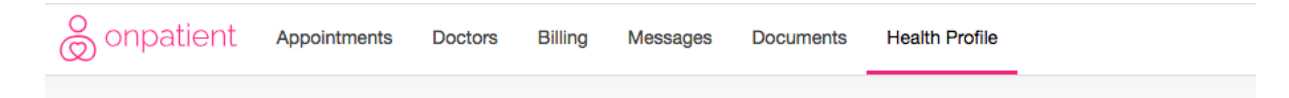

3. On the left-hand side of the page select Complete Profile.

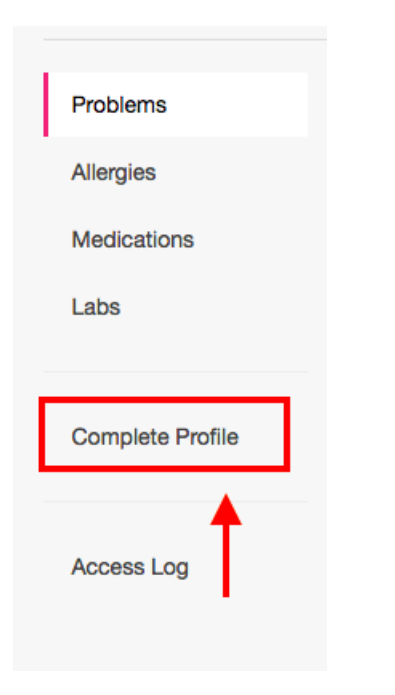

4. The full clinical summary will now appear for you to view.

| Laurie Sample           | )<br>/                                                                          |                                                                                                    |                                             |                                     |  |  |  |  |  |  |
|-------------------------|---------------------------------------------------------------------------------|----------------------------------------------------------------------------------------------------|---------------------------------------------|-------------------------------------|--|--|--|--|--|--|
| Problems                | Send CCDA to jane@e                                                             | xample.com                                                                                                    | Send                                        | Download PDF Download C-CDA         |  |  |  |  |  |  |
| Medications             | Patient He                                                                      | ealth Summary                                                                                                    |                                             |                                     |  |  |  |  |  |  |
| Labs                    | Patient<br>Date of birth                                                        | Laurie Sample<br>December 8, 1990                                                                                                    | Sex                                         | Female                              |  |  |  |  |  |  |
| Complete Profile        | Race                                                                            | Unknown<br>Unknown<br>Primary Home:<br>328 Gibraltar Dr                                                                                  | Ethnicity                                   | Unknown                             |  |  |  |  |  |  |
| v                       |                                                                                 |                                                                                                    | Preferred LanguageInformation not available |                                     |  |  |  |  |  |  |
| All Appointments        | Contact into                                                                    | Sunnyvale, CA 94089, US<br>Tel (Cell):                                                                                                   | Patient IDs                                 | SAJA000001 2.16.840.1.113883.3.7621 |  |  |  |  |  |  |
| ○ Custom date Range     | Document CreatedFebr<br>Care provision                                          | Document CreatedFebruary 3, 2022, 11:34:32, EST<br>Care provision from January 4, 2022, 09:37:00, EST to February 3, 2022, 11:34:32, EST |                                             |                                     |  |  |  |  |  |  |
| $\bigcirc$ For The Date | Performer (primary care<br>provider)<br>Author                                  |                                                                                                    |                                             |                                     |  |  |  |  |  |  |
| Access Log              | 225 Schillin<br>Contact infoHunt Valley<br>Tel (Work P<br>Document maintained b | g Circle<br>, MD 21031, US<br>lace): 410-555-5555<br>yy<br>Work Place:                                                                   |                                             |                                     |  |  |  |  |  |  |

## Downloading your clinical summary as a PDF file

- 1. Follow the steps listed above.
- 2. Once the Health Summary is visible you will see the option to Download PDF.

| Problems | Send CCDA to | jane@example.com | Encrypt | Send | Download PDF | Download C-CDA |
|----------|--------------|------------------|---------|------|--------------|----------------|
|          |              |                  |         |      |              |                |

3. Next, the patient will select **Download PDF** on the right-hand side. The clinical summary will download as a PDF file and the patient can now save or print the document.